## **W**IRVINE UNIFIED SCHOOL DISTRICT

## AERIES WEB INSTRUCTIONS- HOMELESS STUDENTS

In Aeries.net, on the left hand side of the screen select **Student Data** and then select **Programs**. Select **Special Programs** and **Add New Record**.

- 1. Select Program Code 191 Homeless Program
- 2. Enter Eligibility Start Date (date on the MV Enrollment form)
- 3. Select Dwelling Type
  - 100 Temporary Shelters
  - 110 Hotels/Motels
  - 120 Temporary Doubled Up (Not Co-Residing)
  - 130 Temporarily Unsheltered
- 4. Select Runaway Options
  - Y Yes
  - N No
- 5. Select Unaccompanied Youth Options
  - Y Yes
  - N No
- 6. **Comments** (add any additional information regarding the student's homeless situation)

If you are notified a student is no longer homeless, please enter an **Eligibility End Date** for the student record. At the end of the academic school year, all student records will have an exit date.

Please see below for a sample of a completed record.

| Program Code                  |            | Yrs ir         | n Prgm | Hours             |  |
|-------------------------------|------------|----------------|--------|-------------------|--|
| 191 - Homeless Pr             | ogram 1    | 0.00           | 000    | 0.0000            |  |
| _                             | Start Date | End Date       |        | Services Received |  |
| Eligibility 2                 | 8/22/2017  |                |        |                   |  |
| Participation                 |            |                |        |                   |  |
| Status                        | Enter Grd  | Setting        |        |                   |  |
|                               | 0          |                |        |                   |  |
| Exit Reason                   |            | Outcome        |        |                   |  |
|                               |            |                |        |                   |  |
| Training Type Disadvantaged   |            | Status Auth Re |        | th Release Info   |  |
|                               |            |                |        |                   |  |
| School                        | Homeless D | welling Type   | Runaw  | ay Unaccomp Youth |  |
| Irvine Control School Tempora |            | ry Shelters    | No     | No                |  |
| Comment 6                     |            | 3              | 4      | 5                 |  |
| Families Fo.                  |            |                | _      | _                 |  |
| Add Change Delete             |            |                |        |                   |  |
|                               |            |                |        |                   |  |